華泰行動銀行快登設定方式

您可依下列步驟,於「華泰行動銀行 APP」設定快登。 Step1:請先以代號密碼登入您的「華泰行動銀行 APP」

| 9:03  |          |            | ÷.          |
|-------|----------|------------|-------------|
|       | <b>%</b> | 原銀行        |             |
| 代號密碼  | 5112     | 85         | 110         |
| A1780 |          |            | 0 8241      |
|       |          |            |             |
|       |          | 請輸入6至10    | 位使用者代展      |
|       | А        | 信用卡        | <u>۹</u> ۸) |
|       | 信用卡      | 教員申請       | $ \equiv $  |
| 6     |          | _          |             |
| ۲ 🧐   |          | <b>P</b> ) | >           |
|       | 9 (KC/15 | 85.41      |             |
|       |          |            |             |
| 0     | 6        | Ø          | 9           |
| RR.   |          |            | 2.5         |

Step2:登入後,請先點選 APP 右下角「更多」→再點選「快速登入設定」

#### 華泰行動銀行快登設定方式

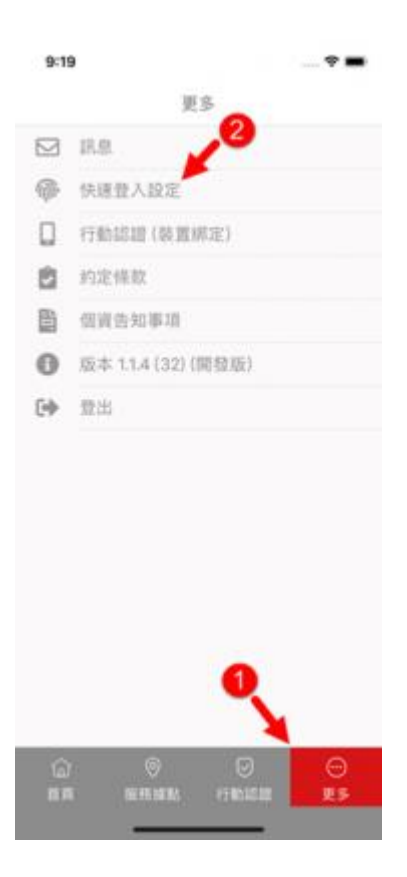

# 以設定「圖形密碼」為例 Step3:請點選「使用圖形密碼」

| <b></b>   | 快速登入設定          |            |
|-----------|-----------------|------------|
| HICEA.    |                 |            |
| 使用面       | 形密碼             |            |
| NETR      |                 |            |
| 使用指       | 纹辨識             |            |
| 10000.000 | @3.Briton XI(2) |            |
| 使用級       | 部拼識             |            |
|           |                 |            |
|           |                 |            |
|           |                 |            |
|           |                 |            |
| (1)<br>前月 | ② ②<br>服務課題 行動調 | ⊖<br>∎∎ ∎s |
|           |                 | 0          |

Step4:圖形密碼設定畫面

| ÷          | 圖形密碼設定       |            |
|------------|--------------|------------|
| 18.1       | 设定6至9位圆形密锁   | 6          |
| $\bigcirc$ | $\bigcirc$   | $\bigcirc$ |
| $\bigcirc$ | $\bigcirc$ ( | $\bigcirc$ |
| $\bigcirc$ | $\bigcirc$   | С          |
|            | 重新設定         |            |
| <u></u>    |              |            |

## Step5:請設定6至9位圖形密碼(第一次)

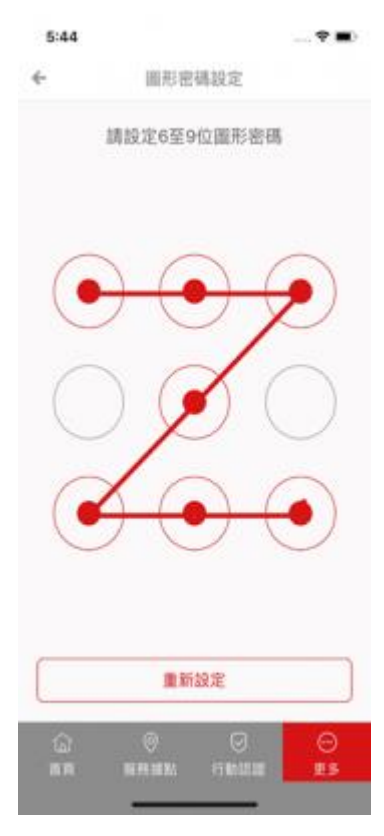

## Step6:請再重覆一次您剛才設定的密碼(第二次)

| 5:45     | ÷.                      | 0 |
|----------|-------------------------|---|
| ÷        | 圖形密碼設定                  |   |
| 調用       | 重權一次您剛設定的密碼             |   |
| •        | $\mathbf{\overline{0}}$ |   |
| С        | $\mathcal{I}$           |   |
|          |                         |   |
|          | 重新設定                    | ] |
| ()<br>88 | 0 0 0<br>1474 1784 23   |   |

## Step7:圖形密碼設定成功!

| 5:45     |                   |    |
|----------|-------------------|----|
| ÷        | 快速登入設定            |    |
| MORN.    |                   |    |
| 使用圆形     | 8時                |    |
| marren . |                   |    |
| 使用指纹     | HF JIL            | 0  |
| -        | 建发展Phone XIL上1    |    |
| 使用糖部     | 時調                | 0  |
|          |                   |    |
|          |                   |    |
|          |                   |    |
|          |                   |    |
|          |                   |    |
|          |                   |    |
|          |                   |    |
|          |                   |    |
|          |                   |    |
|          |                   |    |
| <u>ن</u> | 0 0               | Θ  |
|          | NERSIANS TRAINING | ES |
|          |                   |    |

| 以設定    | 「指紋辨識」為例    |  |
|--------|-------------|--|
| Step1: | 請點選「使用指紋辨識」 |  |

| 154 Std 206 B/e | 19:40                                 | ④ Q # 185. 000 |
|-----------------|---------------------------------------|----------------|
| ÷               | 快速登入設定                                |                |
| RUCK            |                                       |                |
| 使用面形            | <b>台码</b>                             |                |
| ALC: NO.        |                                       |                |
| 使用指纹            | 作識                                    | 0              |
| -               | (Phone 352.2)                         |                |
| 使用級部            | 作識                                    |                |
|                 |                                       |                |
|                 |                                       |                |
|                 |                                       |                |
|                 |                                       |                |
|                 |                                       |                |
|                 |                                       |                |
|                 |                                       |                |
| 日本              | ◎ ◎ ◎ ◎ ◎ ◎ ◎ ◎ ◎ ◎ ◎ ◎ ◎ ◎ ◎ ◎ ◎ ◎ ◎ |                |
|                 |                                       | 4              |

## Step2:指紋辨識設定成功!

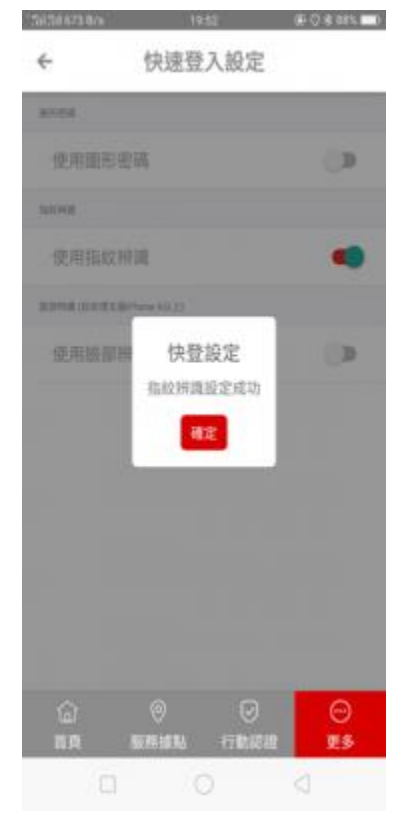

# 以設定「臉部辨識」為例 Step1:請點選「使用臉部辨識」

| 1.28 206 B/6 | 19040         | # 0 4 Mist |
|--------------|---------------|------------|
| ÷            | 快速登入設定        |            |
| ivea.        |               |            |
| 使用面形等        | e en          |            |
| ана          |               |            |
| 使用指纹的        | 柱識            |            |
| 5018-01(550  | (flate 3(2,2) |            |
| 使用臉部則        | 并通            |            |
|              |               |            |
|              |               |            |
|              |               |            |
|              |               |            |
|              |               |            |
|              |               |            |
| \$           | 0 0           | 0          |
| 出现           | SEMMA FINISH  | US         |
|              |               | 0          |

## Step2: 臉部辨識設定成功!

### 華泰行動銀行快登設定方式

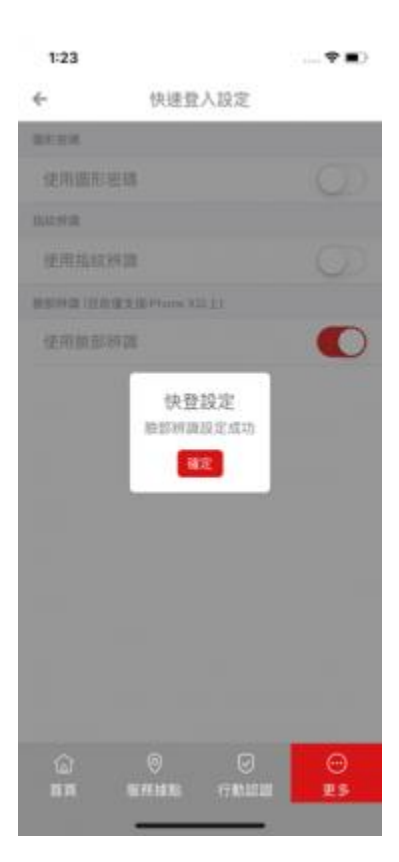